Par défaut, la date du jour est inscrite. Vous pouvez indiquer une autre date en utilisant le calendrier Sélectionnez dans le menu déroulant « 051-Salaire surnum. Hors normes »

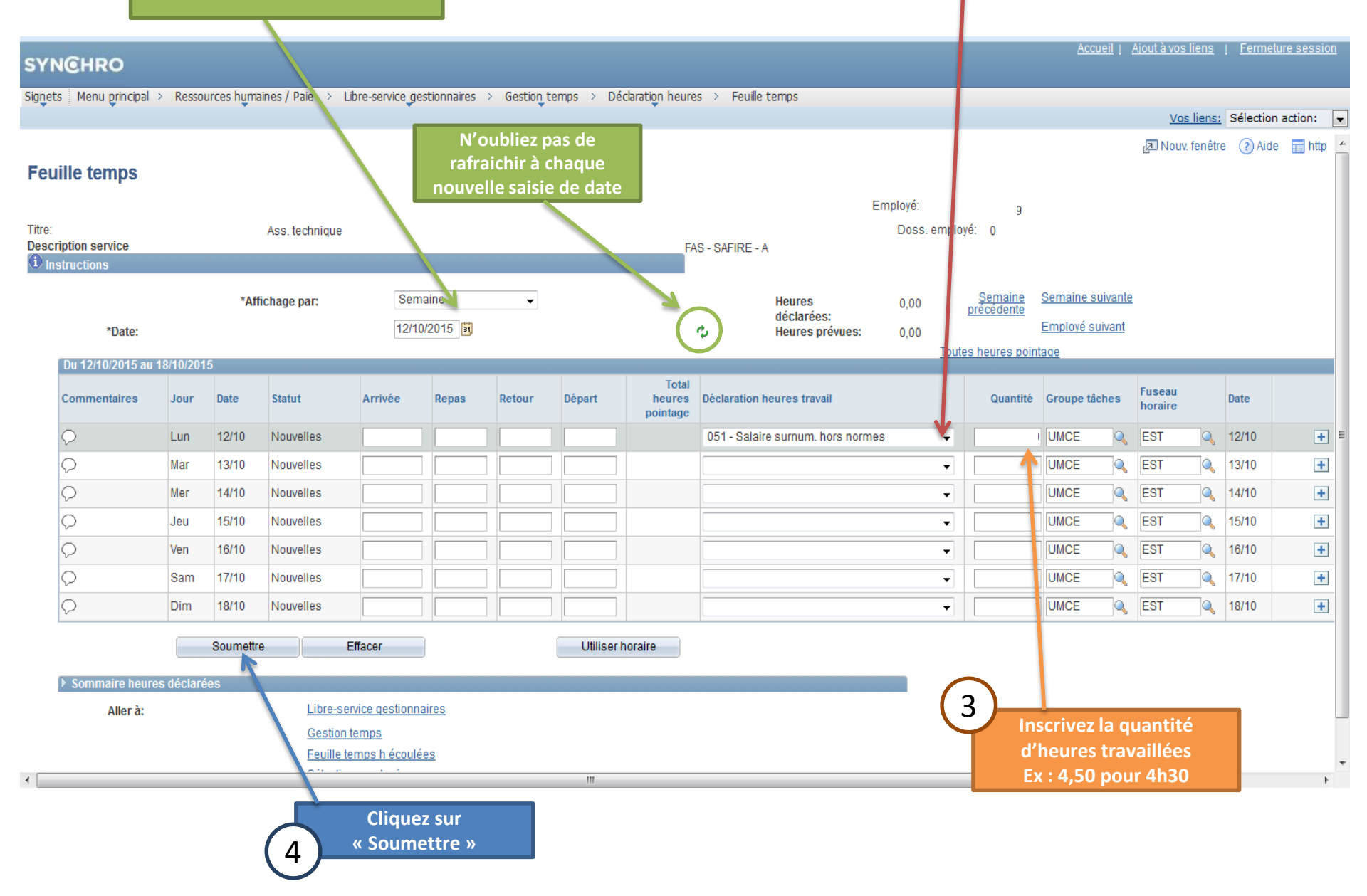